# Handout: Checking totals on your VAT Statement (NAV)

This document has been updated post Brexit with the new UK VAT return wording and contains suggestions for checking your figures, <u>it does not form VAT advice</u> please ensure you seek this from appropriate sources. The Chart of Accounts can be used to check the G/L account totals against the ones displayed on the preview, as can the raw data of the VAT entries if you export them to excel and summarise them or you can run the <u>Day</u> <u>Book VAT Entry Report</u> to check totals in each box of your VAT Statement. This can be found: NAV RTC - Departments/Financial Management/General Ledger/Reports/VAT Reporting

**NAV V3** – General Ledger, Reports, Day Book VAT Entry

**NAV V4 –V5** – Financial Management, General Ledger, Reports, VAT Reporting, Day Book VAT Entry **Business Central** – use Tell Me/Search for Day Book VAT Entry

Box 1: "VAT due on in the period on sales and other outputs" (SALES VAT)

You get this value if you run **Day Book** report with type **SALE** 

| Edit - Day Book VAT Entry                                              |                   |         |          | $\times$ |
|------------------------------------------------------------------------|-------------------|---------|----------|----------|
| <ul> <li>ACTIONS</li> </ul>                                            |                   | GM-demo | 1 - Dyna | im 🤇     |
| Clear<br>Filter<br>Page                                                |                   |         |          |          |
| Saved Settings                                                         |                   |         |          |          |
| Options                                                                |                   |         |          |          |
| Show Amounts in Add. Rep                                               | oorting Currency: |         |          |          |
| VAT Entry                                                              |                   |         |          |          |
| Show results:<br>× Where Posting Date<br>× And Type • is<br>Add Filter | sale              | 2       |          |          |

The final line of the output confirms the **Base** (used in Box 6) and **Amount** (used here in Box 1)

| 📶 Edit - VAT S           | Statement Preview - VATG   | - GM01                                                                                                    |         |
|--------------------------|----------------------------|----------------------------------------------------------------------------------------------------|---------|
| <ul> <li>HOME</li> </ul> |                            |                                                                                                    | GM-demo |
| VATGB · G                | 5M01                       |                                                                                                    |         |
| General                  |                            |                                                                                                    |         |
| Include VAT e            | entries: Onen              | Show Amounts in Add Reporting Currency.                                                                                                    |         |
| Include VAT e            | entries: Open              | Daried Date Filter: 01/01/20_31/01/20                                                                                                    |         |
| Include VAL              | entries. Defore and writin |                                                                                                    |         |
| Lines                    |                            |                                                                                                    |         |
| * Find Filter            | r T Clear Filter           | Turse Amount VAT Bus VAT Prod Column Amount                                                                                                    |         |
| NOW NO.                  | Description                | Type Posting Group Posting Group                                                                                                    |         |
|                          |                            |                                                                                                    |         |
| 001                      |                            | Description                                                                                                    |         |
| 007                      | VAL due on sales and       | from other ELLMe Rew Totalling                                                                                                    |         |
| 002                      | Total VAT due              | Print Preview -                                                                                                    | ×       |
| 005                      | Total VAT due              | GM-demo5.bk - DynamicsNAV110.Cl                                                                                                    | 7 0     |
| 004                      | Total VAT due (Incl. EU    |                                                                                                    |         |
| 005                      | Net VAI to be paid (+)     | Day Book VALENTry                                                                                                    |         |
| 006                      | Tatal value of sales or    | N         4         5         of         5         > N         ⊕         ⊕         ⊡         □         Find         Next           Description         Find         Next         0.00%         -         Find         Next |         |
| 000                      | Total value of sales exit  | NAV 2018 CRONUS UK Ltd. Page 5                                                                                                    |         |
| 007                      | Total value of purchas     | HOSTING<br>\GEORGE.MURCOTT                                                                                                    | -       |
| 000                      | Total value of supplier    |                                                                                                    | -       |
| 000                      | Total value of supplies    | All emounts are in GBP                                                                                                    | _       |
| 009                      | Total value of acquisiti   | Document External Sell-to/ VAT VAT Base                                                                                                    | -       |
|                          |                            | No. Document Buy-from Sell-to/Buy-from Name Calcu Base Discount % Amount                                                                                                    |         |
| 6100                     | VAT Salas Gl               |                                                                                                    |         |
| 6100                     | VAT Acquisitions (ELI)     | Total for 28. January 2020. 0.00 0.00                                                                                                    |         |
| 6102                     | VAT Purchases (UV)         | Posting Date 29. January 2020                                                                                                    |         |
| 6103                     | VAT control                |                                                                                                    |         |
| 5105                     | var control                | Total for 29. January 2020. 0.00                                                                                                    |         |
| 010                      | Sales Zero Rated           | Besting Date 20, January 2020                                                                                                    |         |
| 011                      | Sales 20 %                 | r voung was vo. vunuary zvzv                                                                                                    |         |
| 012                      | Sales 20 % FULL            | Total for 30 January 2020                                                                                                    |         |
| 020                      | Sales 20 % total           | 101 101 301 301 301 301 301 301 301 301                                                                                                    |         |
| 021                      | Saloc 5 %                  | Posting Date 31. January 2020                                                                                                    |         |
| 022                      | Sales 5 % FI II I          |                                                                                                    |         |
| 030                      | Sales 5 % total            | Total for 31. January 2020. 0.00                                                                                                    |         |
| 550                      | Jules 5 /6 LOtal           |                                                                                                    |         |
|                          |                            | Total for VAT Entry : Posting Date: 01/01/2031/01/20, Type: Sale98,131.78 -3,066.34                                                                                                    |         |

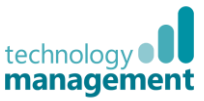

rint... · Preview Cancel

This can also be checked in the **VAT Statement Preview** itself if the rows were added to check against the **G/L** accounts as a control and by reviewing the **VAT Entry total rows** beneath.

| 🚮 Edit - VAT Sta | atement Preview - VATGB · GM01               |                                |              |                |                           |                            |               | - 🗆 ×                                       |
|------------------|----------------------------------------------|--------------------------------|--------------|----------------|---------------------------|----------------------------|---------------|---------------------------------------------|
| HOME             |                                              |                                |              |                |                           |                            |               | GM-demo5 bk - DynamicsNAV110_CU7 - tm1647 🕜 |
| VATGB · GN       | //01                                         |                                |              |                |                           |                            |               |                                             |
| General          |                                              |                                |              |                |                           |                            |               | *                                           |
| Include VAT en   | tries: Open                                  | ~                              | Show Amou    | ints in Add    | Reporting Curr            | ency:                      |               |                                             |
| Include VAT en   | tries: Before and Within Period              | ~                              | Date Filter: |                |                           | 01/01/20.                  | 31/01/20      |                                             |
| Lines            |                                              |                                |              |                |                           |                            |               |                                             |
| A Find Filter    | 🕏 Clear Filter                               |                                |              |                |                           |                            |               |                                             |
| Row No.          | Description                                  | Туре                           |              | Amount<br>Type | VAT Bus.<br>Posting Group | VAT Prod.<br>Posting Group | Column Amount | ^                                           |
|                  | UK VAT RETURN                                | Description                    |              |                |                           |                            |               |                                             |
| 001              | VAT due on sales and other outputs           | Row Totalling                  |              |                |                           | 2                          | 3,066.34      |                                             |
| 002              | VAT due on acquisition from other EU Me      | Row Totalling                  |              |                |                           |                            | 4,676.72      |                                             |
| 003              | Total VAT due                                | Row Totalling                  |              |                |                           |                            | 7,743.06      |                                             |
| 004              | Total VAT due (incl. EU acquisitions)        | Row Totalling                  |              |                |                           |                            | 8,298.89      |                                             |
| 005              | Net VAT to be paid (+) or to be reclaimed (- | ) Row Totalling<br>Description |              |                |                           |                            | -555.83       |                                             |
| 006              | Total value of sales excl. VAT, incl. Row 8  | Row Totalling                  |              |                |                           |                            | 98,131.78     |                                             |
| 007              | Total value of purchases excl. VAT, incl. Ro | Row Totalling                  |              |                |                           |                            | 119,568.13    |                                             |
|                  |                                              | Description                    |              |                |                           |                            |               |                                             |
| 008              | Total value of supplies excl. VAT to EU      | Row Totalling                  |              |                |                           |                            | 52,204.52     |                                             |
| 009              | Total value of acquisitions excl. VAT to EU  | Row Totalling                  |              |                |                           |                            | 23,383.54     |                                             |
|                  |                                              | Description                    |              |                |                           |                            |               |                                             |
|                  |                                              | Description                    |              |                |                           |                            |               |                                             |
| G100             | VAT Sales GL                                 | Account Totalling              |              |                |                           |                            | -3,066.34     |                                             |
| G101             | VAT Acquisitions (EU) - GL                   | Account Totalling              |              |                |                           |                            | -4,676.72     |                                             |
| G102             | VAT Purchases (UK) - GL                      | Account Totalling              |              |                |                           |                            | 8,298.89      |                                             |
| G103             | VAT control                                  | Row Totalling                  |              |                |                           |                            | 555.83        |                                             |
|                  |                                              | Description                    |              |                |                           |                            |               |                                             |
| 010              | Sales Zero Rated                             | VAT Entry Totallin             | 9            | Amount         | DOMESTIC                  | NO VAT                     |               |                                             |
| 011              | Sales 20 %                                   | VAT Entry Totallin             | 9            | Amount         | DOMESTIC                  | VAT20                      | 2,104.81      |                                             |
| 012              | Sales 20 % FULL                              | VAT Entry Totallin             | 9            | Amount         | DOMESTIC                  | FULL20                     |               |                                             |
| 020              | Sales 20 % total                             | Row Totalling                  |              |                |                           |                            | 2,104.81      |                                             |
| 021              | Sales 5 %                                    | VAT Entry Totallin             | 9            | Amount         | DOMESTIC                  | VAT5                       | 961.53        |                                             |
| 022              | Sales 5 % FULL                               | VAT Entry Totallin             | 9            | Amount         | DOMESTIC                  | FULL5                      |               |                                             |
| 030              | Sales 5 % total                              | Row Totalling                  |              |                |                           |                            | 961.53        | ~                                           |
|                  |                                              |                                |              |                |                           |                            |               | ОК                                          |

# Finally, the **Chart of Accounts** can be used as a manual check, using a **Limit Totals Date Filter** to the same date range and then reviewing the relevant G/L accounts.

| n View - | Chart of Accounts                              |                                                    |                          |                                                        |                                                 |                              |                                |                          | -                                                   | o ×              |
|----------|------------------------------------------------|----------------------------------------------------|--------------------------|--------------------------------------------------------|-------------------------------------------------|------------------------------|--------------------------------|--------------------------|-----------------------------------------------------|------------------|
| • F      | IOME ACTIONS NAVIGATE                          | REPORT                                             |                          |                                                        |                                                 |                              |                                | GM-demo                  | 1 - DynamicsNAV11                                   | 0_CU7 - tm1647 🕜 |
| New      | Edit View List<br>View <b>Delete</b><br>Manage | dent Chart of General Clos<br>Accounts Journal Sta | See Income<br>tatement   | Detail Trial G/L<br>Balance Balance Register<br>Report | Show Show as chart View                         | ote Notes Links Re           | efresh Clear<br>Filter<br>Page |                          |                                                     |                  |
| Chart    | of Accounts                                    |                                                    |                          |                                                        |                                                 |                              |                                | 5600                     | No.                                                 | • *              |
| No.      | Name                                           | Income/Bala Accor                                  | ount Subcategory Account | Type Totalling Gen. Po<br>Type                         | osting Gen. Bus. Gen. F<br>Posting Group Postin | Prod. Net Change<br>Ig Group | Balance at Date                | Balance Cost Type<br>No. | Limit totals: 01<br>Default<br>Deferral<br>Template | 1/01/2031/01/20  |
| 5600     | VAT                                            | Balance Sheet Curre                                | ent Liabilities Begin-To | otal N                                                 |                                                 |                              | 7                              |                          |                                                     |                  |
| 5610     | Sales VAT 20 %                                 | Balance Sheet Curren                               | ent Liabilities Posting  | 2                                                      |                                                 | -2,104.81                    | -336,351.93                    | -336,351.93              |                                                     |                  |
| 5611     | Sales VAT 5 %                                  | Balance Sheet Curre                                | ent Liabilities Posting  |                                                        |                                                 | -961.53                      | -3,540.25                      | -3,540.25                |                                                     |                  |
| 5612     | Sales Full VAT 5 %                             | Balance Sheet Liabili                              | lities Posting           | Sale                                                   | MISC                                            |                              |                                |                          |                                                     |                  |
| 5613     | Sales Full VAT 20 %                            | Balance Sheet Liabili                              | lities Posting           | Sale                                                   | MISC                                            |                              |                                |                          |                                                     |                  |
| 5620     | Purchase VAT 20 % EU                           | Balance Sheet Accou                                | unts Receivable Posting  |                                                        |                                                 | -4,676.72                    | -9,799.55                      | -9,799.55                |                                                     |                  |
| 5621     | Purchase VAT 5 % EU                            | Balance Sheet Accou                                | unts Receivable Posting  |                                                        |                                                 |                              |                                |                          |                                                     |                  |
| 5630     | Purchase VAT 20 %                              | Balance Sheet Accou                                | unts Receivable Posting  |                                                        |                                                 | 8,293.10                     | 203,728.99                     | 203,728.99               |                                                     |                  |
| 5631     | Purchase VAT 5 %                               | Balance Sheet Accou                                | unts Receivable Posting  |                                                        |                                                 | 5.79                         | 291.19                         | 291.19                   |                                                     |                  |
| 5632     | Purchase Full VAT 5 %                          | Balance Sheet Liabili                              | lities Posting           | Purchas                                                | e MISC                                          |                              |                                |                          |                                                     |                  |
| 5633     | Purchase Full VAT 20 %                         | Balance Sheet Liabili                              | lities Posting           | Purchas                                                | e MISC                                          |                              |                                |                          |                                                     |                  |

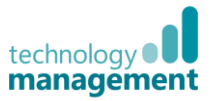

Box 2: "VAT due in this period on acquisitions of goods made in Northern Ireland from other EU Member States"

*Caution*: this is now only relevant for businesses established in NI, i.e. goods bought from EU and received into a warehouse in Northern Ireland. This only applies due to the dual status of Northern Ireland after Brexit which may change.

If it does not apply to you check you have updated your VAT Statement, this box should state zero.

This is the VAT due from you (but not paid) on acquisitions from other EU countries (PURCHASE REVERSE VAT)

| Run <b>D</b>       | ay Book VAT Entry report with type                                                                                            | Edit - Day Book VAT Entry —                                         |         | ×   |
|--------------------|----------------------------------------------------------------------------------------------------|---------------------------------------------------------------------|---------|-----|
| set to             | PURCHASE, and VAT Calculation                                                                                                 | ACTIONS GM-demo1                                                    | - Dynam | . ? |
| Type e             | equal to Reverse Charge VAT                                                                                                   |                                                                     |         |     |
|                    |                                                                                                    |                                                                     |         |     |
|                    |                                                                                                    | Filter                                                              |         |     |
|                    |                                                                                                    | Page                                                                |         |     |
| Noto i             | f this applies then past Brovit there will                                                                                    | Saved Settings                                                      |         | *   |
| he a n             | and for another filter to just pull                                                                                           | Options                                                             |         | ^   |
| throug             | the relevant <b>VAT Business Posting</b>                                                                                      | Show Amounts in Add. Reporting Currency:                            |         |     |
| Group              | (for example), i.e. just EU not EU2021,                                                                                       | VAT Entry                                                           |         | ^   |
| please             | refer to your VAT Posting setup to                                                                                            | Show regulate                                                       |         |     |
| check              | what filter to use.                                                                                                    | × Where Posting Date is 01/01/20.31/01/20                           |         |     |
|                    |                                                                                                    | × And Type • is Purchase                                            |         |     |
|                    |                                                                                                    | × And VAT Calculation Type • is Reverse Charge VAT v                |         |     |
|                    |                                                                                                    | Add Filter                                                          |         |     |
|                    |                                                                                                    |                                                                     |         |     |
|                    |                                                                                                    | Sales Tax                                                           |         |     |
| Edit - VA          | T Statement Preview - VATGB - GM01                                                                                            |                                                                     |         |     |
| т ног              | ИЕ                                                                                                    | Print · Preview                                                     | Cance   | el  |
| VATGB ·<br>General | GM01                                                                                                    |                                                                     |         |     |
| Include VA         | T entries: Open Show Amounts in                                                                                               | Add. Reporting Currency:                                            |         |     |
| Include VA         | T entries: Before and Within Period Date Hiter:                                                                               | 01/01/2031/01/20                                                    |         |     |
| # Find Fil         | ter 📡 Clear Filter                                                                                                    |                                                                     |         |     |
| Row No.            | Description Type Amoi<br>Type                                                                                                 | Int VAI Bus. VAI Prod. Column Amount<br>Posting Group Posting Group |         |     |
| 001                | UK VAT RETURN Description                                                                                                    | 206524                                                              |         |     |
| 002                | VAT due on acquisition from other EU Me Row Totalling                                                                         | 4,676.72                                                            |         |     |
| 003                | Total VAT.duo Pow Totalling                                                                                                   | - C X                                                               |         |     |
| 005                |                                                                                                    | GM-demo5 bk - DynamicsNAV110_CU7 🕐                                  |         |     |
| 006                | Day Book VALEntry<br>N ≤ 4 of 4 > N ⊕ ⊕ □ 20 H 100% Find Next                                                                 |                                                                     |         |     |
| 007                | Day Book VAT Entry<br>NAV 2018 CRONUS UK Ltd.                                                                                 | 14. December 2018<br>Page 4                                         |         |     |
| 008                |                                                                                                    | HOSTING<br>VGEORGEMURCOTT                                           |         |     |
| 009                | All amounts are in GBP.                                                                                                    |                                                                     |         |     |
|                    | Document External Sell-to/ VAT<br>No. Document Bury-from Sell-to/Bury-from Name Calcu Base                                    | VAT Base<br>Discount % Amount                                       |         |     |
| G100<br>G101       | Total for 29. January 2020. 0.00                                                                                              | 0.00                                                                |         |     |
| G102<br>G103       | Posting Date 30. January 2020                                                                                                 |                                                                     |         |     |
| 0.00               | Total for 30 January 2020.                                                                                                    | 0.00                                                                |         |     |
| 010                | Posting Date 31. January 2020                                                                                                 |                                                                     |         |     |
| 012                |                                                                                                    |                                                                     |         |     |
| 020                | Total for 31. January 2020. 0.00                                                                                              | 0.00                                                                |         |     |
| 022                | Total for VAT Entry : Posting Date: 01/01/20.31/01/20, Type: Purchase, VAT<br>Calculation Type: Reverse Charge VAT. 23,383.54 | 4,676.72                                                            |         |     |
| 050                |                                                                                                    |                                                                     |         |     |

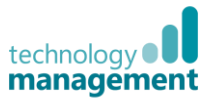

### Box 3: Total VAT due (this is the total of Box 1 and 2) (TOTAL VAT) This is the sum of boxes 1 and 2. This is the amount of VAT you owe HMRC.

| 🚮 Edit - VAT Stat | tement Preview - VATGB · GM01           |            |                   |                |                          |                              | — C              | ) ×        |
|-------------------|-----------------------------------------|------------|-------------------|----------------|--------------------------|------------------------------|------------------|------------|
| HOME              |                                         |            |                   |                | G                        | 4-demo5 bk - Dyna            | micsNAV110_CU7 · | - tm1647 🕜 |
| VATGB · GM        | 101                                     |            |                   |                |                          |                              |                  |            |
| General           |                                         |            |                   |                |                          |                              |                  | ^          |
| Include VAT entr  | ries: Open                              | ~          | Show Amounts in A | dd. Reporti    | ng Currency:             |                              |                  |            |
| Include VAT entr  | ries: Before and Within Period          | ~          | Date Filter:      |                |                          | 01/01/2031/01/20             |                  |            |
| Lines             |                                         |            |                   |                |                          |                              |                  | ** ^       |
| 🏘 Find 🛛 Filter 🦻 | Clear Filter                            |            |                   |                |                          |                              |                  |            |
| Row No.           | Description                             | Туре       |                   | Amount<br>Type | VAT Bus.<br>Posting Grou | VAT Prod.<br>p Posting Group | Column Amount    | ^          |
|                   | UK VAT RETURN                           | Descriptio | n                 |                |                          |                              |                  |            |
| 001               | VAT due on sales and other outputs      | Row Totall | ing               |                |                          |                              | 3,066.34         | l.         |
| 002               | VAT due on acquisition from other EU Me | Row Totall | ing               |                |                          |                              | 4,676.72         | <u>.</u>   |
| 003               | Total VAT due                           | Row Totall | ing               |                |                          |                              | 7,743.06         |            |

0.00

v.vv

0.00

Box 4: "VAT reclaimed in the period on purchases and other inputs (including acquisitions in Northern Ireland from EU)" (PURCHASE VAT incl. REVERSE)

- This is the VAT that you paid on your purchases ٠
- You should also include VAT you paid on imports •

You can also think about this amount as a sum of "PURCHA VAT" and "PURCHASE REVERSE VAT".

Туре

Description

Row Totalling

Row Totalling

Row Totalling

Find Next

Edit - VAT Statement Preview - VATGB · GM01

Include VAT entries: Before and Within Period

Description

UK VAT RETURN

Total VAT due

Day Book VAT Entry

Posting Date 28. January 2020

Total for 28. January 2020.

rint Preview

VAT due on sales and other outputs

Total VAT due (incl. EU acquisitions)

H 4 of 4 → H ⊗ ♣ ⊒ ≈ ⊶ 100%

VAT due on acquisition from other EU Me... Row Totalling

 HOME VATGB · GM01 General

Lines

001

002

003

004

005

006 007

008

009

Include VAT entries: Open

# Find Filter 🕆 Clear Filter Row No.

| purchases and other                                   | Edit - Day Book VAT Entry                                                                                                    | $\times$ |
|-------------------------------------------------------|----------------------------------------------------------------------------------------------------|----------|
| rn Ireland from EU)"                                  | ACTIONS GM-demo1 - Dynam                                                                                                    | n ?      |
| on your purchases                                     | Clear<br>Filter<br>Page                                                                                                    |          |
|                                                       | SavedNettings                                                                                                    | *        |
| as a sum of "PURCHASE                                 | Options Show Amounts in Add. Reporting Currency:                                                                                        | *        |
|                                                       | VAT Entry                                                                                                    | ^        |
| GM-                                                   | Show results:     × Where     Posting Date     is     01/01/2031/01/20       dem     × And     Type     is     Purchase      Add Filter |          |
| Show Amounts in Add. Reporting Currency: Date Filter: | ]<br>1/01/                                                                                                    |          |
|                                                       | Print · Preview Can                                                                                                    | cel      |
| Amount VAT Bus.<br>Type Posting Group                 | VAT Prod. Column Amount A<br>Posting Group                                                                                              |          |
| n                                                     |                                                                                                    |          |
| ing                                                   | 3,066.34 Run Day Book VA                                                                                                    | ٩T       |
| ing                                                   | 4,676.72 Entry report with                                                                                                    |          |
| ing                                                   | <sup>7,743.06</sup> type <b>PURCHASE</b>                                                                                                |          |
| ing                                                   | 8,298.89                                                                                                    |          |
|                                                       |                                                                                                    |          |

×

sNAV110\_CU7 - tm1... 🕜

| 030  | Total for VAT Entry : Posting Date: 01/01/2031/01/20, Type: Purchase. | 119,568.13 | 8,298.89 |  |
|------|-----------------------------------------------------------------------|------------|----------|--|
| 022  |                                                                       |            |          |  |
| 021  | Total for 31. January 2020.                                           | 0.00       | 0.00     |  |
| 020  |                                                                       |            |          |  |
| 012  | Posting Date 31. January 2020                                         |            |          |  |
| 011  | Total for 30. January 2020.                                           | 0.00       | 0.00     |  |
| 010  |                                                                       |            |          |  |
| 5103 | Posting Date 30. January 2020                                         |            |          |  |
| 5102 | Total for 29. January 2020.                                           | 0.00       | 0.00     |  |
| G101 |                                                                       |            |          |  |
|      | Posting Date 29. January 2020                                         |            |          |  |

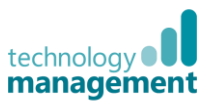

030

Sales

## Run the Day Book PURCHASE|SALE, a Normal VAT (or dif

| difference           | νει VA<br>ρ hρtι | reen hox 2 and 4)"                    |                        |             | ACTIO             | NS                 |                    | GM-demo1 - D         | ∕<br>ynam ? |
|----------------------|------------------|---------------------------------------|------------------------|-------------|-------------------|--------------------|--------------------|----------------------|-------------|
|                      | CDEIN            |                                       |                        |             |                   |                    |                    |                      |             |
| This is th           | e VAT            | payable or reclaimable                | e. It is the           | (           | Clear             |                    |                    |                      |             |
| differenc            | e bet            | ween boxes 3 and 4.                   |                        |             | Page              |                    |                    |                      |             |
|                      |                  |                                       |                        | S           | aved Settin       | gs                 |                    |                      | v           |
| Run the l            | Dav B            | ook VAT Entry report                  | with <b>Type</b> set t | to          | ptions            |                    |                    |                      | *           |
| PURCHA               | SEIS             | ALE. and VAT Calculat                 | ion Type set to        |             | how Amour         | nts in Add. Repo   | orting Curren      |                      |             |
| Normal               | VAT (            | or different from <b>Reve</b>         | rse Charge VA          | T).         | AT Entry          |                    | -                  |                      | ^           |
|                      | (                |                                       | <b>y</b>               | s s         | how result        | s:<br>Posting Date | r is 01/01/20 31   | /01/20               |             |
|                      |                  |                                       |                        | ×           | And               | Type • is          | Purchase; Sale     | 101720               |             |
|                      |                  |                                       |                        | ×           | And<br>Add Filter | VAT Calculatio     | n Type 🔹 is 🛛 Norr | mal VAT 🗸 🗸          |             |
|                      |                  |                                       |                        |             |                   |                    |                    |                      |             |
|                      |                  | 1. NATCH CHAR                         |                        |             |                   |                    |                    |                      |             |
| Edit - VA            | l Stateme        | nt Preview - VAIGB · GM01             |                        |             |                   |                    |                    |                      | ×           |
| HON                  |                  |                                       |                        |             |                   | •                  | ∍M-demo5 bk - Dy   | namicsNAV110_CU7 - t | m1647 🧃     |
| VAIGB ·              |                  |                                       |                        |             |                   |                    |                    |                      |             |
| General              | Contrios         | Open                                  | Show A                 | mounts in A | dd Poport         | ing Curronav       | _                  |                      | ^           |
| Include VA           | Centries:        | Before and Within Period              | Date Fil               | ter:        | uu. Report        | ing currency.      | 01/01/2031/01/2    | 20                   |             |
|                      | entries.         | before and within renou               |                        |             |                   |                    |                    |                      |             |
| Lines<br># Find Filt | or 🏷 Cla         | ar Filter                             |                        |             |                   |                    |                    |                      | * ^         |
| Row No.              | De               | scription                             | Туре                   |             | Amount            | VAT Bus.           | VAT Prod.          | Column Amount        | ^           |
|                      |                  |                                       |                        |             | Туре              | Posting Gro        | oup Posting Group  | )                    |             |
|                      | UK               | VAT RETURN                            | Description            |             |                   |                    |                    |                      |             |
| 001                  | VAT              | due on sales and other outputs        | Row Totalling          |             |                   |                    |                    | 3,066.34             |             |
| 002                  | VAT              | due on acquisition from other EU M    | e Row Totalling        |             |                   |                    |                    | 4,676.72             |             |
| 003                  | Tota             | I VAT due                             | Row Totalling          |             |                   |                    |                    | 7,743.06             |             |
| 004                  | Tota             | I VAT due (incl. EU acquisitions)     | Row Totalling          |             |                   |                    |                    | 8,298.89             |             |
| 005                  | Net              | VAT to be paid (+) or to be reclaimed | d (-) Row Totalling    |             |                   |                    |                    | -555.83              |             |
| 006                  | Tota             | Print Preview                         | Description            |             |                   |                    |                    | - 0                  | ×           |
| 007                  | Tota             |                                       |                        |             |                   |                    | GM-demo5           | bk - DynamicsNAV110  | CU7 🕜       |
|                      |                  | Day Book VAT Entry                    |                        |             |                   |                    |                    |                      |             |
| 008                  | Tota             |                                       | 100%                   | Elect -     | Nort              |                    |                    |                      |             |
| 009                  | Tota             | Total for 27. January 2020.           | 100%                   | Find        | Next              | 0.00               | 0.0                | 00                   | ^           |
|                      |                  |                                       |                        |             |                   |                    | -                  |                      |             |
|                      | ===              | == Posting Date 28. January 2020      |                        |             |                   |                    |                    |                      |             |
| G100                 | VAT              | Se Total for 28. January 2020         |                        |             |                   | 0.00               | 0.0                | 00                   |             |
| G101                 | VAT              | A                                     |                        |             |                   | 0.00               | 0.0                |                      |             |
| G102                 | VAT              | Pt Posting Date 29. January 2020      |                        |             |                   |                    |                    |                      |             |
| G103                 | VAT              | Total for 20 January 2020             |                        |             |                   | 0.00               |                    | 10                   |             |
| 010                  | Sale             |                                       |                        |             |                   | 0.00               | 0.0                |                      |             |
| 011                  | Sale             | Posting Date 30. January 2020         |                        |             |                   |                    |                    |                      |             |
| 012                  | Sale             | si                                    |                        |             |                   |                    |                    |                      |             |
| 020                  | Sale             | Total for 30. January 2020.           |                        |             |                   | 0.00               | 0.0                | 00                   |             |
| 021                  | Sale             | Posting Date 31. January 2020         |                        |             |                   |                    |                    |                      |             |
| 022                  | Sale             | is !                                  |                        |             |                   |                    |                    |                      |             |
| 020                  | Cala             | Total for 31. January 2020.           |                        |             |                   | 0.00               | 0.0                | 00                   |             |

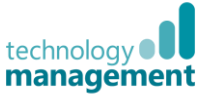

555.83

50.257.33

Total for VAT Entry : Posting Date: 01/01/20..31/01/20, Type: Purchase|Sale, VAT Calculation Type: Normal VAT.

Note since the change to the UK VAT return wording in 2021, this now directly will include all sales, domestic, EU and Export as box 8 now only includes sales directly from Northern Ireland.

| You get this value if<br>you run <b>Day Book</b><br><b>VAT Entry</b> report<br>with type <b>SALE</b> ,<br>from the <b>BASE</b><br>Total figure.<br>(see note below re<br>VAT exempt<br>entries) | HOME HOME VATGB · GM General Include VAT entr Include VAT entr Lines Find Filter * Row No.                  | 01<br>ries: Open<br>Before<br>Clear Filter<br>Description<br>UK VAT REI<br>VAT due or       | and Within Period                       | ~<br>~<br>Type    | Show Amounts in Add. Repor<br>Date Filter:<br>Amount | G                        | M-demo5 bk - Dynar            | micsNAV110_CU7    | - tm1647 | · ·  |
|----------------------------------------------------------------------------------------------------|----------------------------------------------------------------------------------------------------|---------------------------------------------------------------------------------------------|-----------------------------------------|-------------------|------------------------------------------------------|--------------------------|-------------------------------|-------------------|----------|------|
| You get this value if<br>you run <b>Day Book</b><br><b>VAT Entry</b> report<br>with type <b>SALE</b> ,<br>from the <b>BASE</b><br>Total figure.<br>(see note below re<br>VAT exempt<br>entries) | VATGB · GM<br>General<br>Include VAT entr<br>Include VAT entr<br>Lines<br>* Find Filter *<br>Row No.        | 01<br>ries: Open<br>ries: Before<br>Clear Filter<br>Description<br>UK VAT REI<br>VAT due or | and Within Period                       | ~<br>~<br>Type    | Show Amounts in Add. Repor<br>Date Filter:<br>Amount | ing Currency:            | 01/01/2031/01/20              |                   |          | •    |
| you run <b>Day Book</b><br>VAT Entry report<br>with type <b>SALE</b> ,<br>from the <b>BASE</b><br>Total figure.<br>(see note below re<br>VAT exempt<br>entries)                                 | General<br>Include VAT entr<br>Include VAT entr<br>Lines<br>* Find Filter *<br>Row No.<br>001<br>002<br>003 | ries: Open<br>ries: Before<br>Clear Filter<br>Description<br>UK VAT RET<br>VAT due or       | and Within Period                       | ~<br>~<br>Type    | Show Amounts in Add. Repor<br>Date Filter:<br>Amount | ing Currency:            | 01/01/2031/01/20              |                   |          | •    |
| VAT Entry report<br>with type SALE,<br>from the BASE<br>Total figure.<br>(see note below re<br>VAT exempt<br>entries)                                                                           | Include VAT entr<br>Include VAT entr<br>Lines<br>• Find _ Filter *<br>Row No.<br>001<br>002<br>003<br>004   | ries: Open<br>ries: Before<br>Clear Filter<br>Description<br>UK VAT RET<br>VAT due or       | e and Within Period                     | ~<br>~<br>Type    | Show Amounts in Add. Repor<br>Date Filter:<br>Amount | ing Currency:            | 01/01/2031/01/20              |                   |          |      |
| with type <b>SALE</b> ,<br>from the <b>BASE</b><br>Total figure.<br>(see note below re<br>VAT exempt<br>entries)                                                                                | Include VAT entr<br>Lines<br>Find Filter %<br>Row No.<br>001<br>002<br>003                                  | Clear Filter<br>Description<br>UK VAT RET<br>VAT due or                                     | and Within Period                       | ~<br>Type         | Date Filter:<br>Amount                               |                          | 01/01/2031/01/20              |                   |          |      |
| from the <b>BASE</b><br>Total figure.<br>(see note below re<br>VAT exempt<br>entries)                                                                                                    | Lines<br>Find Filter %<br>Row No.<br>001<br>002<br>003<br>004                                               | Clear Filter<br>Description<br>UK VAT RET<br>VAT due or                                     | urun urun urun urun urun urun urun urun | Туре              | Amount                                               |                          |                               |                   |          | _    |
| from the <b>BASE</b><br>Total figure.<br>(see note below re<br>VAT exempt<br>entries)                                                                                                    | <ul> <li>Find Filter %</li> <li>Row No.</li> <li>001</li> <li>002</li> <li>003</li> <li>004</li> </ul>      | Clear Filter<br>Description<br>UK VAT RET<br>VAT due or                                     | u<br>TURN                               | Туре              | Amount                                               |                          |                               |                   |          | ° ^  |
| Total figure.<br>(see note below re<br>VAT exempt<br>entries)                                                                                                    | Row No.<br>001<br>002<br>003                                                                                | UK VAT RET                                                                                  | n<br>TURN                               | Туре              | Amount                                               |                          |                               |                   |          |      |
| (see note below re<br>VAT exempt<br>entries)                                                                                                    | 001<br>002<br>003                                                                                           | UK VAT RET<br>VAT due or                                                                    | URN                                     |                   | Туре                                                 | VAT Bus.<br>Posting Grou | VAT Prod.<br>IP Posting Group | Column Amount     |          | ^    |
| VAT exempt<br>entries)                                                                                                    | 001<br>002<br>003                                                                                           | VAT due or                                                                                  |                                         | Description       |                                                      |                          |                               |                   |          |      |
| VAT exempt<br>entries)                                                                                                    | 002                                                                                                    |                                                                                             | a sales and other outputs               | Row Totallin      | g                                                    |                          |                               | 3,066.34          | ļ        |      |
| entries)                                                                                                    | 003                                                                                                    | VAT due or                                                                                  | acquisition from other EU Me            | Row Totallin      | 9                                                    |                          |                               | 4,676.72          |          | 10   |
|                                                                                                    | 004                                                                                                    | Total VAT d                                                                                 | ue                                      | Row Totallin      | 9                                                    |                          |                               | 7,743.06          |          |      |
|                                                                                                    | 004                                                                                                    | Total VAT d                                                                                 | ue (incl. EU acquisitions)              | Row Totallin      | 9                                                    |                          |                               | 8,298.89          |          |      |
|                                                                                                    | 005                                                                                                    | Net VAT to                                                                                  | be paid (+) or to be reclaimed (-)      | Row Totallin      | 9                                                    |                          |                               | -555.83           |          |      |
|                                                                                                    | 005                                                                                                    | <b>*</b>                                                                                    | (   _\\\T :   D 0                       | Description       |                                                      |                          |                               | 00.404.70         |          |      |
|                                                                                                    | 005                                                                                                    | Total value                                                                                 | of sales excl. VAI, Incl. Row 8         | Row Totallin      | 9                                                    |                          |                               | 98,131.78         |          |      |
|                                                                                                    | 007                                                                                                    | lotal value                                                                                 | Print Preview                           | -ROW LOTALLE      |                                                      |                          |                               |                   |          | ×    |
|                                                                                                    | 008                                                                                                    | Total value                                                                                 | · •                                     |                   |                                                      |                          | GM-demo                       | 5 bk - DynamicsN/ | W110_C   | J7 🕜 |
|                                                                                                    | 009                                                                                                    | Total value                                                                                 | Day Book VAT Entry                      |                   |                                                      |                          |                               |                   |          |      |
|                                                                                                    |                                                                                                    |                                                                                             | H 4 5 of 5 → H ⊗ ⊕ ⊒ ©                  | u <b>≅</b> ∙ 100% | • Find   Next                                        |                          |                               |                   |          |      |
|                                                                                                    |                                                                                                    |                                                                                             |                                         |                   |                                                      |                          |                               |                   |          | ^    |
|                                                                                                    | G100                                                                                                    | VAT Sales (                                                                                 | Total for 29 January 2020               |                   |                                                      | 0.00                     |                               | 0.00              |          |      |
|                                                                                                    | G101                                                                                                    | VAT Acquis                                                                                  | Total for 28. January 2020.             |                   |                                                      | 0.00                     |                               | 0.00              |          |      |
|                                                                                                    | G102                                                                                                    | VAT Purcha                                                                                  | Posting Date 29. January 2020           |                   |                                                      |                          |                               |                   |          |      |
|                                                                                                    | G103                                                                                                    | VAI contro                                                                                  |                                         |                   |                                                      |                          |                               |                   |          |      |
|                                                                                                    | 010                                                                                                    | Salas Zara                                                                                  | Total for 29. January 2020.             |                   |                                                      | 0.00                     |                               | 0.00              |          |      |
|                                                                                                    | 010                                                                                                    | Sales 20 %                                                                                  | Posting Date 30. January 2020           |                   |                                                      |                          |                               |                   |          |      |
|                                                                                                    | 012                                                                                                    | Sales 20 %                                                                                  |                                         |                   |                                                      |                          |                               |                   |          |      |
|                                                                                                    | 020                                                                                                    | Sales 20 %                                                                                  | Total for 30. January 2020.             |                   |                                                      | 0.00                     |                               | 0.00              |          |      |
|                                                                                                    | 021                                                                                                    | Sales 5 %                                                                                   | Posting Date 31. January 2020           |                   |                                                      |                          |                               |                   |          |      |
|                                                                                                    | 022                                                                                                    | Sales 5 % F                                                                                 |                                         |                   |                                                      |                          |                               |                   |          | C    |
|                                                                                                    | 030                                                                                                    | Sales 5 %                                                                                   | Total for 31. January 2020.             |                   |                                                      | 0.00                     |                               | 0.00              |          |      |
|                                                                                                    |                                                                                                    |                                                                                             |                                         |                   |                                                      |                          |                               |                   |          |      |

technology Management

Note since the change to the UK VAT return wording in 2021, this now directly will include all purchases, domestic, EU and Export as box 9 now only includes sales directly from Northern Ireland.

You get this value if you run Day Book VAT Entry report with type PURCHASE from the BASE Total.

| 🖬 Edit - VAT St          | atement              | Preview - VATGB · GM01                                   |               |                          |                |                           |                            | _                  |            |
|--------------------------|----------------------|----------------------------------------------------------|---------------|--------------------------|----------------|---------------------------|----------------------------|--------------------|------------|
| <ul> <li>HOME</li> </ul> |                      |                                                          |               |                          |                | GM-                       | demo5 bk - Dyna            | amicsNAV110_CU7    | ′ - tm1647 |
| VATGB · GN               | <b>/</b> 01          |                                                          |               |                          |                |                           |                            |                    |            |
| General                  |                      |                                                          |               |                          |                |                           |                            |                    |            |
| Include VAT en           | tries: O             | pen                                                      | ~             | Show Amounts in A        | dd. Reporti    | ing Currency:             | ]                          |                    |            |
| Include VAT en           | tries: Be            | fore and Within Period                                   | ~             | Date Filter:             |                | 0                         | 1/01/2031/01/20            | )                  |            |
| Lines                    |                      |                                                          |               |                          |                |                           |                            |                    | ەر.        |
| # Find Filter            | <sup>™</sup> Clear F | ilter                                                    |               |                          |                |                           |                            |                    | ×          |
| Row No.                  | Descri               | ption                                                    | Туре          |                          | Amount<br>Type | VAT Bus.<br>Posting Group | VAT Prod.<br>Posting Group | Column Amoun       | t          |
|                          | UK VAT               | RETURN                                                   | Description   | ı                        |                |                           |                            |                    |            |
| 001                      | VAT du               | e on sales and other outputs                             | Row Totalli   | ng                       |                |                           |                            | 3,066.3            | 34         |
| 002                      | VAT du               | e on acquisition from other EU Me                        | Row Totalli   | ng                       |                |                           |                            | 4,676.7            | 2          |
| 003                      | Total V              | AT due                                                   | Row Totalli   | ng                       |                |                           |                            | 7,743.0            | )6         |
| 004                      | Total V              | AT due (incl. EU acquisitions)                           | Row Totalli   | ng                       |                |                           |                            | 8,298.8            | 39         |
| 005                      | Net VA               | T to be paid (+) or to be reclaimed (-                   | ) Row Totalli | ng                       |                |                           |                            | -555.8             | 33         |
|                          |                      |                                                          | Description   | ı                        |                |                           |                            |                    |            |
| 006                      | Total va             | alue of sales excl. VAT, incl. Row 8                     | Row Totalli   | ng                       |                |                           |                            | 98,131.7           | 8          |
| 007                      | Total va             | alue of purchases excl. VAT, incl. Ro                    | Row Totalli   | ng                       |                |                           |                            | 119,568.1          | 3          |
|                          | [                    | Print Preview                                            | Dessistion    |                          |                |                           |                            | _                  | — ×        |
| 800                      | Total v              | -                                                        |               |                          |                |                           | Children Child             | b. Dimonioshia/4   | 10 CUT     |
| 009                      | Total v              |                                                          |               |                          |                |                           | GM-demos bi                | k - DynamicsiNAV I | 10_007     |
|                          |                      | Day Book VAI Entry                                       |               |                          |                |                           |                            |                    |            |
|                          |                      | N 4 4 of 4 → H ⊗ ⊕ □ = + + - Total for 28. January 2020. | 100%          | <ul> <li>Find</li> </ul> | Next           | 0.00                      | 0.00                       |                    |            |
| G100                     | VAT Sa               | ,                                                        |               |                          |                |                           |                            |                    | ^          |
| G101                     | VAT AC               | Posting Date 29. January 2020                            |               |                          |                |                           |                            |                    |            |
| G102                     | VAT PL               |                                                          |               |                          |                |                           |                            |                    |            |
| G 103                    | VAI CC               | Total for 29. January 2020.                              |               |                          |                | 0.00                      | 0.00                       |                    |            |
| 010                      | Calas                | Posting Date 30. January 2020                            |               |                          |                |                           |                            |                    |            |
| 010                      | Sales 2              |                                                          |               |                          |                |                           |                            |                    |            |
| 012                      | Sales 2              | Total for 30. January 2020.                              |               |                          |                | 0.00                      | 0.00                       |                    |            |
| 020                      | Saloc 1              | Posting Date 31. January 2020                            |               |                          |                |                           |                            |                    |            |
| 020                      | Sales                |                                                          |               |                          |                |                           |                            |                    |            |
| 021                      | Jaies :              | Total for 31. January 2020.                              |               |                          |                | 0.00                      | 0.00                       |                    |            |
| 021                      | Sales                |                                                          |               |                          |                |                           |                            |                    |            |
| 021 022 030              | Sales 5              |                                                          |               |                          |                |                           |                            |                    |            |

Note: You may also require a filter to not include VAT exempt entries.

- This could also apply to other boxes
- A sale or purchase of a VAT exempt product will still result in a VAT entry and these will show up in the Day Book VAT report but may not be reportable on your VAT return (this is not for us to advise just a general warning)
- If these transactions are deliberately not being filtered in on the VAT Statement and so not being reported then to avoid a conflict with this report you will need to filter them out, for example using:
- VAT Prod Posting Grp: <>Exempt

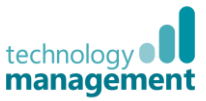

Box 8: "Total value of dispatches of goods and related costs (exc VAT) from Northern Ireland to EU Member"

*Caution*: this is now only relevant for businesses established in NI, i.e. goods bought from EU and received into a warehouse in Northern Ireland. This only applies due to the dual status of Northern Ireland after Brexit which may change.

If it does not apply to you check you have updated your VAT Statement, this box should state zero.

If this does apply to you, this figure will also be required on your Intrastat report

#### Run the Day Book VAT Entry report with type of SALE, and VAT Calculation Type set to Reverse Charge Vat.

<u>Note</u> if this applies then post Brexit there will be a need for another filter to just pull through the relevant **VAT Business Posting Group** (for example), i.e. just EU not EU2021, please refer to your VAT Posting setup to check what filter to use.

| 🚹 Edit - VAT Sta | atement Preview - VATGB · GM01                               |                 |                   |                |                           |                            | - 0                       |          |
|------------------|--------------------------------------------------------------|-----------------|-------------------|----------------|---------------------------|----------------------------|---------------------------|----------|
| HOME             |                                                              |                 |                   |                | GM                        | -demo5 bk - Dyna           | amicsNAV110_CU7 - ti      | m164     |
|                  | //01                                                         |                 |                   |                |                           |                            |                           |          |
| General          |                                                              |                 |                   |                |                           |                            |                           |          |
| Include VAT en   | tries: Open                                                  | ~               | Show Amounts in A | Add. Reporti   | ng Currency:              | 1                          |                           |          |
| Include VAT en   | tries: Before and Within Period                              | ~               | Date Filter:      |                | 0                         | 01/01/2031/01/20           | )                         |          |
| ines             |                                                              |                 |                   |                |                           |                            |                           |          |
| Find Filter      | 🕏 Clear Filter                                               |                 |                   |                |                           |                            |                           |          |
| Row No.          | Description                                                  | Туре            |                   | Amount<br>Type | VAT Bus.<br>Posting Group | VAT Prod.<br>Posting Group | Column Amount             |          |
| 007              | Total value of purchases excl. VAT, incl. Ro                 | Row Totallin    | ng                |                |                           |                            | 119,568.13                |          |
|                  |                                                              | Description     |                   |                |                           |                            |                           |          |
| 008              | Total value of supplies excl. VAT to EU                      | Row Totallin    | ng                |                |                           |                            | 52,204.52                 |          |
| C100             | Print Preview                                                |                 |                   |                | GN                        | 1-demo5 bk - Dyn           | ー ロ り返<br>amicsNAV110_CU7 | 0        |
| G100             | Day BOOK VAI Entry                                           |                 |                   |                |                           |                            |                           |          |
| G101             | H 4 4 of 4 → H @ ⊕ ⊒ □ ↓ 100%<br>Total for 29. January 2020. | <b>b</b> -      | Find Next         | 0.00           |                           | 0.00                       |                           |          |
| G103             | Posting Date 30. January 2020                                |                 |                   |                |                           |                            |                           |          |
| 010              | Total for 30. January 2020.                                  |                 |                   | 0.00           |                           | 0.00                       |                           |          |
| 011              |                                                              |                 |                   |                |                           |                            |                           |          |
| 012              | Posting Date 31. January 2020                                |                 |                   |                |                           |                            |                           |          |
| 020              | Total for 31 January 2020                                    |                 |                   | 0.00           |                           | 0.00                       |                           |          |
| 021              | Total for 51. Saluary 2020.                                  |                 |                   | 0.00           |                           | 0.00                       |                           |          |
| 022              | Total for VAT Entry : Posting Date: 01/01/2031/0             | 1/20, Type: Sal | e, VAT            | -52,204,52     | 1                         | 0.00                       |                           |          |
| 030              | eared and type. Reverse enarge VAT.                          |                 |                   | -52,204.52     | 1                         | 0.00                       |                           | <u> </u> |

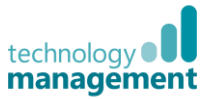

**Box 9:** "Total value of acquisitions of goods and related costs (exc VAT) made in Northern Ireland from EU Members"

*Caution*: this is now only relevant for businesses established in NI, i.e. goods bought from EU and received into a warehouse in Northern Ireland. This only applies due to the dual status of Northern Ireland after Brexit which may change.

If it does not apply to you check you have updated your VAT Statement, this box should state **zero**.

If this does apply to you, this figure will also be required on your Intrastat report

Run the run **Day Book VAT Entry** report with type of **PURCHASE**, and **VAT Calculation Type** equal to **Reverse Charge Vat** from the **BASE** Total.

<u>Note</u> if this applies then post Brexit there will be a need for another filter to just pull through the relevant **VAT Business Posting Group** (for example), i.e. just EU not EU2021, please refer to your VAT Posting setup to check what filter to use.

| Edit - VAT S                                  | tatement Preview - VATGB · GM01                |                           |                      |               | -               | _               |          |    |
|-----------------------------------------------|------------------------------------------------|---------------------------|----------------------|---------------|-----------------|-----------------|----------|----|
| НОМЕ                                          |                                                |                           |                      | GM-           | demo5 bk - Dyna | amicsNAV110_CU7 | 7 - tm1( | 64 |
| ATGB · G                                      | M01                                            |                           |                      |               |                 |                 |          |    |
| eneral                                        |                                                |                           |                      |               |                 |                 |          |    |
| oclude VAT e                                  | ntries: Open                                   | Show A                    | mounts in Add Report | ing Currency: | 1               |                 |          |    |
| Include VAT entries: Refore and Within Period |                                                | Date Fil                  | ter                  | Ing currency. | /01/20.31/01/20 | )               |          |    |
| ciude vai e                                   | htries: Before and Within Period               | - Dute Hi                 |                      |               | 701720101701720 |                 |          |    |
| nes                                           |                                                |                           |                      |               |                 |                 |          |    |
| Find Filter                                   | Clear Filter                                   | Turne                     | A                    | MAT Due       | VAT Deed        | Column Amoun    |          |    |
| (OW INO.                                      | Description                                    | Туре                      | Туре                 | Posting Group | Posting Group   | Column Amour    | it       |    |
| 07                                            | Total value of purchases excl. VAT, incl. Ro   | Row Totalling             |                      |               |                 | 119,568.1       | 13       |    |
|                                               |                                                | Description               |                      |               |                 |                 |          |    |
| 08                                            | Total value of supplies excl. VAT to EU        | Row Totalling             |                      |               |                 | 52,204.5        | 52       |    |
| 009                                           | Total value of acquisitions excl. VAT to EU    | Row Totalling             |                      |               |                 | 23,383.5        | 54       |    |
|                                               | Print Preview                                  |                           |                      |               |                 | - 0             |          | Ī  |
|                                               |                                                |                           |                      | CM            | damaEbk Dun     | amiccNAV/110_CL | 7 0      |    |
| 5100                                          |                                                |                           |                      | Givi          | denios Dk - Dyn | amicsivAv110_CO | / 🐨      | '  |
| 5101                                          | Day BOOK VAL Entry                             |                           |                      |               |                 |                 |          |    |
| 5102                                          | H 4 4 of 4 → H @ ⊕ ⊒ = R - 100                 | % • F                     | ind Next             |               | 0.00            |                 |          |    |
| 103                                           | Total for 25. January 2020.                    |                           | 0.00                 |               | 0.00            |                 | ^        |    |
|                                               | Posting Date 30. January 2020                  |                           |                      |               |                 |                 |          |    |
| 10                                            |                                                |                           |                      |               |                 |                 |          |    |
| 11                                            | Total for 30. January 2020.                    |                           | 0.00                 |               | 0.00            |                 |          |    |
| 12                                            | Posting Date 31. January 2020                  |                           |                      |               |                 |                 |          |    |
| 20                                            |                                                |                           |                      |               |                 |                 |          |    |
| 21                                            | Total for 31. January 2020.                    |                           | 0.00                 |               | 0.00            |                 |          |    |
| 122                                           |                                                |                           |                      |               |                 |                 |          |    |
| 030                                           | Total for VAT Entry : Posting Date: 01/01/2031 | 01/20, Type: Purchase, VA | AT 23.383.54         |               | 4,676.72        |                 | ~        |    |

#### **General notes:**

<u>This is not VAT advice</u>, if at all unsure what box a particular treatment or transaction should be in then please seek advice from a suitably qualified source

The Drill Down function should be used to review the VAT Entries for any rows causing concern, then use the Show Document feature (or Navigate/Show Entries) to review the source document where available.

Then make adjustments if necessary – see *Troubleshooting the Vat Statement* in main document.

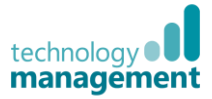